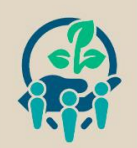

**SIBSA** 

organização: UERN

## TUTORIAL DE INSCRIÇÃO E SUBMISSÃO DE RESUMOS NO SIGEVENTOS

• Acesse o site: <u>https://sigeventos.ufrn.br/sigeventos/public/eventos-abertos</u>. Em seguida, clique em ENTRAR NO SISTEMA.

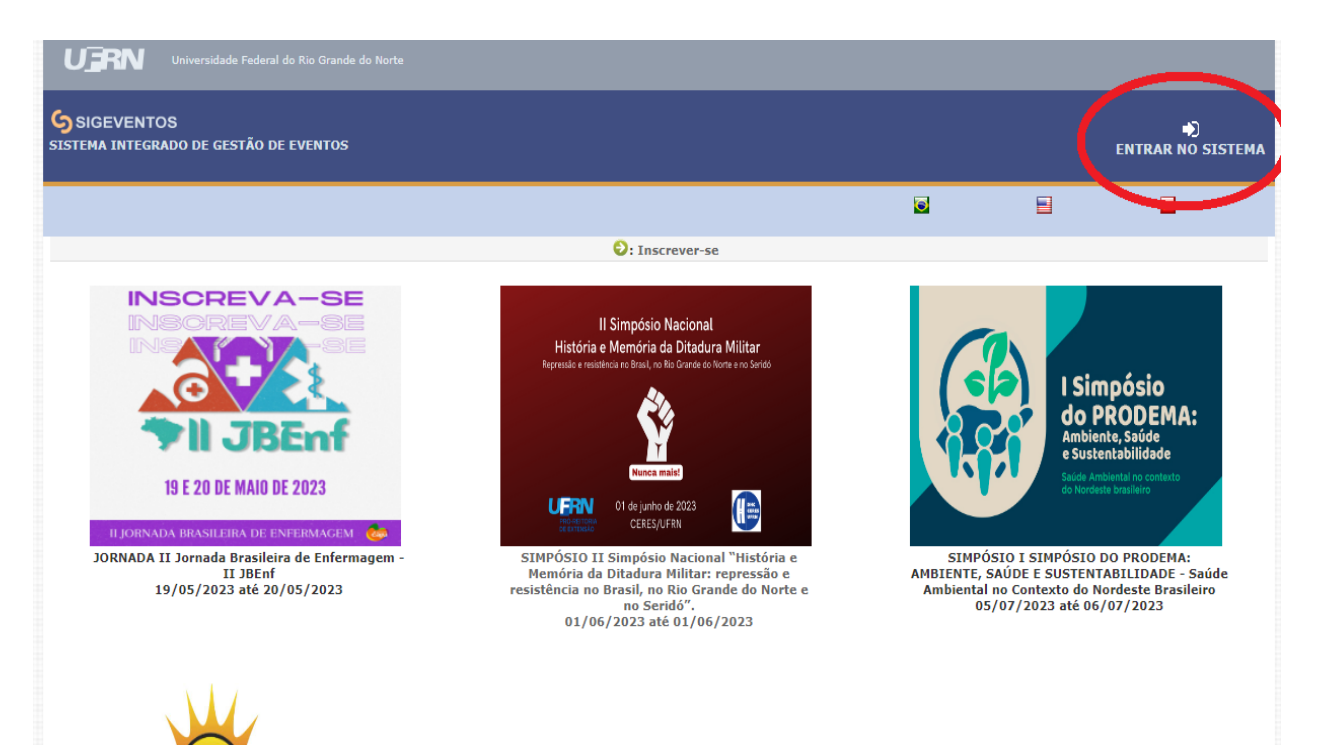

• Faça o login (utilizando o mesmo Usuário e Senha do SIGAA) ou cadastre-se (se for externo à UFRN) e clique em Entrar.

| stema integrado de Gestao de I    | zventos                                                            |                                                                 |                                            |
|-----------------------------------|--------------------------------------------------------------------|-----------------------------------------------------------------|--------------------------------------------|
|                                   |                                                                    |                                                                 | ◙ ⊒ ⊒                                      |
| O sistema di                      | ATENÇ<br>ferencia letras maiúsculas de minúsculas APENAS na senha, | <b>ÃO!</b><br>, portanto ela deve ser digitada da mesma maneira | que no cadastro.                           |
| SIGAA<br>(Acadêmico)              | SIPAC<br>(Administrativo)                                          | SIGRH<br>(Recursos Humanos)                                     | SIGPP<br>(Planejamento e Projetos)         |
| SIGEventos<br>(Gestão de Eventos) | SIGEleição<br>(Controle de Processos Eleitorais)                   | <b>SIGAdmin</b><br>(Administração e Comunicação)                | SIGED<br>(Gestão Eletrônica de Documentos) |
|                                   | Entrar no sistema                                                  |                                                                 |                                            |
|                                   | Vínculo: O Possui víncu                                            | ılo com a UFRN 🔿 Sem vínculo                                    |                                            |
|                                   | Usuário: Digite seu login                                          |                                                                 |                                            |
|                                   | Senha: Digite sua senh                                             | a                                                               |                                            |
|                                   | Mostrar a Senha:                                                   |                                                                 |                                            |
|                                   | Entra                                                              | ar                                                              |                                            |
|                                   |                                                                    |                                                                 |                                            |
|                                   |                                                                    |                                                                 |                                            |
|                                   | ۵.                                                                 | ٨                                                               |                                            |
|                                   | Cadastre-se<br>( somente usuários externos à UFRN )                | Esqueci minha senha<br>( somente usuários externos à UFRN )     |                                            |
|                                   |                                                                    |                                                                 |                                            |
|                                   | 192 <b>-</b>                                                       |                                                                 |                                            |
|                                   | H                                                                  | 8                                                               |                                            |
|                                   | Não consigo entrar ness                                            | e sistema, me ajude!                                            |                                            |

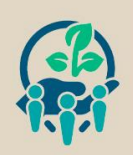

**SIBSA** 

ORGANIZAÇÃO: URN

• **Obs.:** Se o usuário for docente e/ou já tiver sido avaliador em outros eventos, pode acontecer que a página de login direcione para o Menu Avaliações. Se isso ocorrer, basta apenas clicar em Módulos e alterar o módulo para Área do Participante.

| tema Integrado de Gestão          | de Eventos           |             |                    | Tempo de Sessão: 00:45 |
|-----------------------------------|----------------------|-------------|--------------------|------------------------|
|                                   |                      | A Principal | R Alterar Cadastro | Contas                 |
| ENU PRINCIPAL                     |                      |             |                    |                        |
| aliações                          |                      |             |                    |                        |
| Avaliações<br>• Avaliar Trabalhos |                      | Principal   | 👷 Alterar C        | acı                    |
|                                   | Alterar Módulo       |             | Módulos X          |                        |
|                                   | Área do Participante | Avaliação   |                    |                        |
|                                   | rechar               |             |                    |                        |
|                                   |                      |             |                    |                        |
|                                   |                      |             |                    |                        |

 No Menu Principal, após já estar logado no SIGEVENTOS, o usuário conseguirá visualizar todos os eventos com inscrições abertas. Clique em "Inscrições e Submissões de Trabalhos" no evento que deseja realizar a inscrição (I SIMPÓSIO DO PRODEMA: AMBIENTE, SAÚDE E SUSTENTABILIDADE -Saúde Ambiental no Contexto do Nordeste Brasileiro).

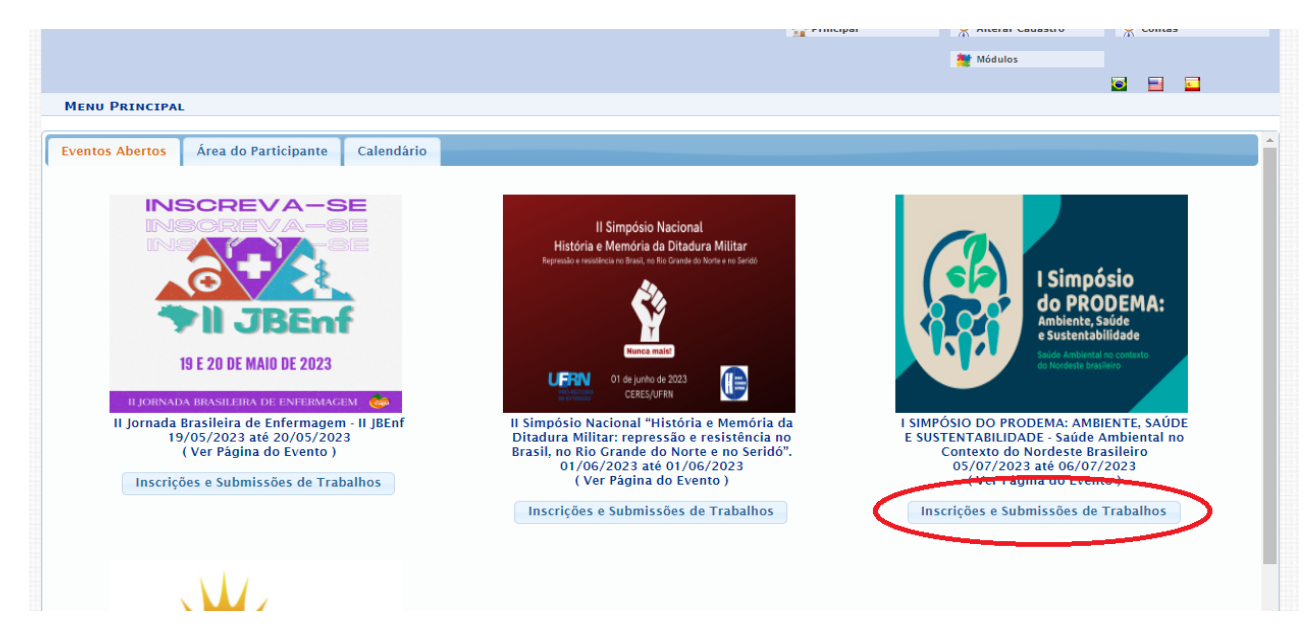

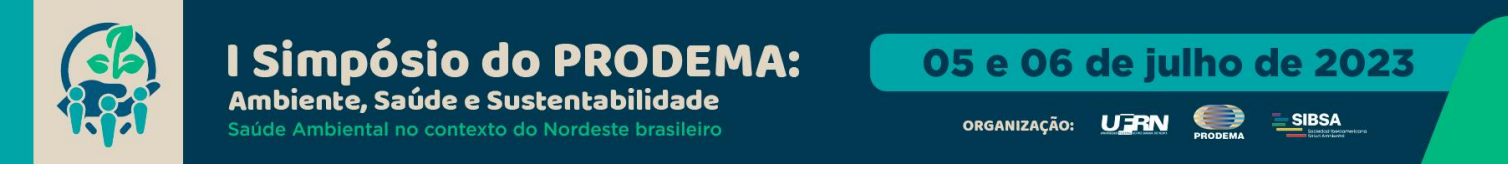

• Na Área do Participante, na aba Inscrições, clique em Realizar uma nova inscrição.

| Principal Alterar Cadastro   Módulos     Modulos     Modulos     Modulos     Menu Principal     Módulos     Modulos     Modulos     Modulos     Modulos     Modulos     Modulos     Modulos     Modulos     Modulos     Modulos     Modulos     Modulos     Modulos     Modulos     Modulos     Modulos     Modulos     Modulos     Modulos     Modulos     Modulos     Modulos     Modulos     Menus Alterar Cadastro     Modulos     Menus Alterar Cadastro     Modulos     Modulos     Menus Alterar Cadastro     Modulos     Modulos     Modulos     Modulos     Modulos     Modulos     Modulos     Modulos     Modulos     Modulos     Modulos     Modulos     Modulos     Modulos     Modulos <th>stema Integrado de Gestão de Eventos</th> <th></th> <th>Tempo de Sessão: 00:45</th> | stema Integrado de Gestão de Eventos           |                               | Tempo de Sessão: 00:45 |
|----------------------------------------------------------------------------------------------------|------------------------------------------------|-------------------------------|------------------------|
| Módulos  MENU PRINCIPAL  Ventos Abertos  Area do Participante Calendário  Submissões de Trabalhos  Minhas Submissões de Trabalho  Realizar Nova Submissão  Inscrições Realizar uma nova Inscrição  Realizar uma nova Inscrição                                                                                                    |                                                | 🟠 Principal 🔗 Alterar Cada    | astro 🤗 Contas         |
| EENU PRENCEPAL     Ventos Abertos     Área do Participante     Calendário     Submissões de Trabalhos     Minhas Submissões de Trabalho   • Minhas Submissões   • Realizar Nova Submissão     Inscrições   • Minhas Inscrições   • Minhas Inscrições   • Realizar uma nova Inscrição                                                                                                    |                                                | 🇮 Módulos                     |                        |
| Inscrições   Inscrições   Inscrições   Inscrições   Inscrições   Inscrições   Inscrições   Inscrições   Inscrições   Inscrições   Inscrições   Inscrições   Inscrições   Inscrições   Inscrições   Inscrições   Inscrições   Inscrições   Inscrições                                                                                                      |                                                |                               | S 🖃 🖬                  |
| Abertos Área do Participante   Submissões de Trabalhos   > Minhas Submissões de Trabalho   > Realizar Nova Submissão     Inscrições   > Minhas Inscrições   > Minhas Inscrições   > Minhas Inscrições   > Minhas Inscrições   > Minhas Inscrições   > Realizar uma nova Inscrição                                                                                                    | IENU PRINCIPAL                                 |                               |                        |
| Submissões de Trabalhos       Inscrições         > Minhas Submissão       > Minhas Inscrições         Inscrições para Equipe Organizadora do Evento       > Minhas Inscrições         > Minhas Inscrições       > Realizar uma nova Inscrição                                                                                                    | rentos Abertos Área do Participante Calendário |                               |                        |
| <ul> <li>Minhas Submissões de Trabalho</li> <li>Realizar Nova Submissão</li> <li>Minhas Inscrições</li> <li>Minhas Inscrições</li> <li>Realizar uma nova Inscrição</li> </ul>                                                                                                    | Submissões de Trabalhos                        | Inscrições                    |                        |
|                                                                                                    | ▶ Minhas Submissões de Trabalho                | ► Minhas Inscricões           |                        |
| Inscrições para Equipe Organizadora do Evento  Minhas Inscrições Realizar uma nova Inscrição                                                                                                    | ▶ Realizar Nova Submissão                      | 🔿 Realizar uma nova Inscrição |                        |
| <ul> <li>Minhas Inscrições</li> <li>▶ Realizar uma nova Inscrição</li> </ul>                                                                                                    | Inscrições para Equipe Organizadora do Evento  |                               |                        |
| ▶ Realizar uma nova Inscrição                                                                                                    | Minhas Inscrições                              |                               |                        |
|                                                                                                    | ▶ Realizar uma nova Inscrição                  |                               |                        |
|                                                                                                    |                                                |                               |                        |
|                                                                                                    |                                                |                               |                        |
|                                                                                                    |                                                |                               |                        |
|                                                                                                    |                                                |                               |                        |
|                                                                                                    |                                                |                               |                        |
|                                                                                                    |                                                |                               |                        |
|                                                                                                    |                                                |                               |                        |

 O usuário será direcionado para a página Eventos com Período de Inscrição Aberto. Selecione o I SIMPÓSIO DO PRODEMA: AMBIENTE, SAÚDE E SUSTENTABILIDADE - Saúde Ambiental no Contexto do Nordeste Brasileiro clicando na seta verde conforme imagem a seguir:

| ÁREA DO                             | PARTICIPANTE > INSCRIÇÕES PARA                                                                                                    | O EVENTO                                                                                        |                                                                                                    |                                                                                                    |                              |                          |                   |                          |
|-------------------------------------|----------------------------------------------------------------------------------------------------|-------------------------------------------------------------------------------------------------|----------------------------------------------------------------------------------------------------|----------------------------------------------------------------------------------------------------|------------------------------|--------------------------|-------------------|--------------------------|
|                                     |                                                                                                    |                                                                                                 |                                                                                                    |                                                                                                    |                              |                          |                   |                          |
| Caro usuári                         | io,                                                                                                    |                                                                                                 |                                                                                                    |                                                                                                    |                              |                          |                   |                          |
| Abaixo estă                         | io os eventos com o periodo de inscrição ab                                                                                                    | perto. Esses são os eventos para os quais                                                       | e possivel realizar a inscrição.                                                                                                    |                                                                                                    |                              |                          |                   |                          |
|                                     |                                                                                                    | INCTDU                                                                                          | CÕES DADA INSCRIÇÃO                                                                                                    |                                                                                                    |                              |                          |                   |                          |
|                                     |                                                                                                    |                                                                                                 | ÇÜES PARA INSCRIÇÃO                                                                                                    |                                                                                                    |                              |                          |                   |                          |
| Alguns ever                         | ntos podem possuir eventos associados ao                                                                                                    | evento principal, esses eventos podem pe                                                        | ermitir as inscrições de participantes também.                                                                                                    |                                                                                                    |                              |                          |                   |                          |
| Clique na o                         | nção: "Ver / Realizar inscrição para os                                                                                                    | eventos associados" para ver a lista de                                                         | e eventos associados com o evento principal com                                                                                                    | os períodos de inscrições abertos.                                                                                                    |                              |                          |                   |                          |
| Só se pode                          | e realizar a inscrição em um evento ass                                                                                                    | sociado, se antes foi realizado a inscri                                                        | icão no evento principal.                                                                                                    |                                                                                                    |                              |                          |                   |                          |
| Do se pour                          |                                                                                                    |                                                                                                 |                                                                                                    |                                                                                                    |                              |                          |                   |                          |
|                                     |                                                                                                    |                                                                                                 |                                                                                                    |                                                                                                    |                              |                          |                   |                          |
|                                     | 읆: Visualiz                                                                                                    | ar/Se Inscrever para os Eventos Ass                                                             | ociados 🔍: Visualizar dados do Evento                                                                                                    | 😜 : Realizar Inscrição                                                                                                    |                              |                          |                   |                          |
|                                     |                                                                                                    |                                                                                                 |                                                                                                    |                                                                                                    |                              |                          |                   |                          |
|                                     |                                                                                                    | Eventos com Perí                                                                                | ODO DE INSCRIÇÃO ABERTO ( 4 )                                                                                                    |                                                                                                    |                              |                          |                   |                          |
| ipo                                 | Título                                                                                                    | Eventos com Perí<br>Descrição                                                                   | odo de Inscrição Aberto ( 4 )<br>Período de Inscrições                                                                                                    | Período do Evento                                                                                                    | Ever                         | ntos<br>:iados           | 5                 |                          |
| ipo<br>DRNADA                       | <b>Título</b><br>Il Jornada Brasileira de Enfermagem<br>JBEnf                                                                                                    | Eventos com Perí<br>Descrição<br>1 · 11                                                         | ODO DE INSCRIÇÃO ABERTO ( 4 )<br>Período de Inscrições<br>31/03/2023 até 15/05/2023                                                                                                    | Período do Evento<br>19/05/2023 até 20/05/2023                                                                                                    | Ever<br>Assoc                | ntos<br>ciados<br>4      | 。<br>品 C          | ર 📀                      |
| <b>ipo</b><br>ORNADA                | Título<br>II Jornada Brasileira de Enfermagem<br>JBEnf<br>II Simpósio Nacional "História e                                                                                                    | Eventos com Perí<br>Descrição<br>I · II                                                         | ODO DE INSCRIÇÃO ABERTO ( 4 )<br>Período de Inscrições<br>31/03/2023 até 15/05/2023                                                                                                    | <b>Período do Evento</b><br>19/05/2023 até 20/05/2023                                                                                                    | Ever<br>Assoc<br>1           | ntos<br>ciados<br>4      | 。<br>品 C          | 2 🖸                      |
| i <b>po</b><br>DRNADA<br>IMPÓSIO    | Título<br>II Jornada Brasileira de Enfermagem<br>JBEnf<br>II Simpósio Nacional "História e<br>Memória da Ditadura Militar: repres<br>e resistência no Brasil, no Rio Granc<br>do Norte e no Seridó".                                                                                                    | EVENTOS COM PERÍ<br>Descrição<br>I · II<br>Isão<br>Inscrição geral no evento                    | ODO DE INSCRIÇÃO ABERTO ( 4 )<br>Período de Inscrições<br>31/03/2023 até 15/05/2023<br>24/04/2023 até 31/05/2023                                                                                                    | Período do Evento<br>19/05/2023 até 20/05/2023<br>01/06/2023 até 01/06/2023                                                                                       | Ever<br>Assoc<br>1           | ntos<br>ciados<br>4      | 。<br>品 ()<br>品 () | २ <b>२</b><br>२ <b>२</b> |
| ipo<br>ORNADA<br>IMPÓSIO            | Título<br>II Jornada Brasileira de Enfermagem<br>JBEnf<br>II Simpósio Nacional "História e<br>Memória da Ditadura Militar: repres<br>e resistência no Brasil, no Rio Grand<br>do Norte e no Seridó".<br>I SIMPÓSIO DO PRODEMA: AMBIEN<br>E SUPOÉSIO DO PRODEMA: AMBIEN                                                                                                    | Eventos com Pertí<br>Descrição<br>I · II<br>São<br>Inscrição geral no evento<br>TE <sub>n</sub> | ODO DE INSCRIÇÃO ABERTO ( 4 )<br>Período de Inscrições<br>31/03/2023 até 15/05/2023<br>24/04/2023 até 31/05/2023                                                                                                    | Período do Evento<br>19/05/2023 até 20/05/2023<br>01/06/2023 até 01/06/2023                                                                                       | Ever<br>Associ<br>1          | ntos<br>ciados<br>4      | 。<br>品 ()         | 2 0<br>2 0               |
| ipo<br>DRNADA<br>IMPÓSIO<br>IMPÓSIO | Título<br>II Jornada Brasileira de Enfermagem<br>JBEnf<br>II Simpósio Nacional "História e<br>Memória da Ditadura Militar: repres<br>e resistência no Brasil, no Rio Granc<br>do Norte e no Seridó".<br>I SIMPÓSIO DO PRODEMA: AMBIEN<br>SAÚDE E SUSTENTABILIDADE - Saú<br>Ambiental no Contexto do Nordeste<br>Brasileiro                                                                             | EVENTOS COM PERÍ<br>Descrição<br>1 - II<br>Inscrição geral no evento<br>Ie<br>TE,               | оро ре Inscrição Авекто ( 4 )<br>Período de Inscrições<br>31/03/2023 até 15/05/2023<br>24/04/2023 até 31/05/2023<br>01/05/2023 até 04/07/2023                                                                                     | Período do Evento<br>19/05/2023 até 20/05/2023<br>01/06/2023 até 01/06/2023<br>05/07/2023 até 06/07/2023                                                          | Ever<br>Assoc<br>1           | ntos<br>ciados<br>4<br>2 | 。<br>品 ()<br>品 () |                          |
| po<br>DRNADA<br>IMPÓSIO<br>IMPÓSIO  | Título           II Jornada Brasileira de Enfermagem<br>JBEnf           II Sim pósio Nacional "História e<br>Memória da Ditadura Militar: repres<br>e resistência no Brasil, no Rio Grano<br>do Norte e no Seridó".           I SIMPÓSIO DO PRODEMA: AMBIEN<br>SAÚDE E SUSTENTABILIDADE - Saú<br>Ambiental no Contexto do Nordeste<br>Brasileiro           IV Sim pósio Potiguar de Cronobiolo<br>Sono | Eventos com Perf<br>Descrição<br>1 · II<br>são Inscrição geral no evento<br>IE,<br>de<br>gia e  | CODO DE INSCRIÇÃO ABERTO ( 4 )           Período de Inscrições           31/03/2023 até 15/05/2023           24/04/2023 até 31/05/2023           01/05/2023 até 04/07/2023           26/04/2023 até 24/05/2023                    | Período do Evento           19/05/2023 até 20/05/2023           01/06/2023 até 01/06/2023           05/07/2023 até 06/07/2023           25/05/2023 até 26/05/2023 | Ever<br>Assoc<br>1           | ntos<br>ciados<br>4<br>2 |                   |                          |
| ipo<br>ORNADA<br>IMPÓSIO<br>IMPÓSIO | Título<br>II Jornada Brasileira de Enfermagem<br>JBEnf<br>II Simpósio Nacional "História e<br>Memória da Ditadura Militar: repres<br>e resistência no Brasil, no Rio Granc<br>do Norte e no Seridó".<br>I SJNPÓSIO DO PRODEMA: AMBIENI<br>SAÚDE E SUSTENTABILIDADE - Saú<br>Ambiental no Contexto do Nordeste<br>Brasileiro<br>IV Simpósio Potiguar de Cronobiolo<br>Sono                              | Eventos com Perf<br>Descrição<br>1 · II<br>São Inscrição geral no evento<br>fe<br>gia e         | CODO DE INSCRIÇÃO ABERTO ( 4 )           Período de Inscrições           31/03/2023 até 15/05/2023           24/04/2023 até 31/05/2023           01/05/2023 até 04/07/2023           26/04/2023 até 24/05/2023           Cancelar | Período do Evento           19/05/2023 até 20/05/2023           01/06/2023 até 01/06/2023           05/07/2023 até 06/07/2023           25/05/2023 até 26/05/2023 | Ever<br>Assoc<br>1<br>2<br>0 | ntos<br>ciados<br>4<br>2 |                   |                          |

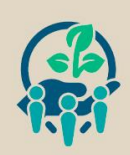

organização: URN

Selecione o Tipo de Participação no Evento e em seguida clique em Inscrever-se.

|                                                                                          | 🇮 Módulos                                                                                                    |
|------------------------------------------------------------------------------------------|----------------------------------------------------------------------------------------------------|
|                                                                                          |                                                                                                    |
| ÁREA DO PARTICIPANTE > INSCRIÇÃO PARA O EVENTO                                           | 0                                                                                                    |
|                                                                                          |                                                                                                    |
| Esse é o formulário para realizar a inscrição para participar do ev<br><b>Brasileiro</b> | rento I SIMPÓSIO DO PRODEMA: AMBIENTE, SAÚDE E SUSTENTABILIDADE - Saúde Ambiental no Contexto do Nordeste      |
|                                                                                          |                                                                                                    |
|                                                                                          | Dados da Inscrição                                                                                             |
| EVENTO SELECIONADO                                                                       |                                                                                                    |
| Evento:                                                                                  | I SIMPÓSIO DO PRODEMA: AMBIENTE, SAÚDE E SUSTENTABILIDADE - Saúde Ambiental no Contexto do Nordeste Brasileiro |
| Tipo do Evento:                                                                          | SIMPÓSIO                                                                                                    |
| Período do Evento:                                                                       | 05/07/2023 a 06/07/2023 (Evento Ativo)                                                                         |
|                                                                                          | Quantidade de Vagas: 1000<br>Quantidade de Inscritos: 21                                                       |
| INSTRUÇÕES                                                                               |                                                                                                    |
| Realize aqui sua inscrição!                                                              |                                                                                                    |
| Tipo de Participação no Evento:<br>AUTOR(A) COAUTOR(A) COLABORADOR(A) PALESTRAN          | NTE PARTICIPANTE                                                                                               |
|                                                                                          | Inscrever-se Cancelar                                                                                          |
|                                                                                          |                                                                                                    |
|                                                                                          | * Campos de preenchimento obrigatório.                                                                         |

 Com isso, o sistema notifica ao usuário que a Inscrição foi realizada com Sucesso. O usuário também receberá o comprovante de inscrição no e-mail cadastrado. A imagem abaixo mostra as informações sobre as inscrições e também é nessa página que, ao final do evento, o usuário poderá emitir o certificado de participação, clicando em Opções.

| Informação Inscrição Reali        | zada com Sucesso.                                              |                                                                                                    |                                                   |                                    | ×                          |
|-----------------------------------|----------------------------------------------------------------|----------------------------------------------------------------------------------------------------|---------------------------------------------------|------------------------------------|----------------------------|
| ÁREA DO PARTICIPANTE >            | Gerenciar Minhas Inscrições                                    |                                                                                                    |                                                   |                                    |                            |
|                                   | <br>Imprima                                                    | Comprovante<br>Data Cadastro: 04/05/2023<br>digo de Verificação: 1L - #84:<br>ou salve esse comprovante. Ele<br>essa operação                                                                                                    | e<br>2 13:10:02<br>1                              |                                    |                            |
| Caro usuário,                     |                                                                |                                                                                                    |                                                   |                                    |                            |
| Esta operação permite o gerencia  | amento das suas inscrições nos eventos do sistema.             |                                                                                                    |                                                   |                                    |                            |
| Alguns eventos podem exigir a vi  | alidação do responsável para que sua inscrição seja apro       | ovada. Caso o evento possua pag                                                                                                    | amento pelas inscrições, a validação só poderá :  | ser feita após a inscrição ter     | sido paga.                 |
|                                   |                                                                |                                                                                                    |                                                   |                                    |                            |
| A amissão do costificados para o  | evento có octaró disponíval após a realização do evento        | A partir do momento da confirm                                                                                                    |                                                   | ==<br>taism disponívois, sará disp | nihilizada aponac uma      |
| declaração de inscrição do evento | evento so estara disponíver apos a realização do evento.<br>2. | A partir do momento da commi                                                                                                    | lação da inscrição e antes que os certificados es | cejann disponitveis, sera dispo    | monizada apenas dina       |
|                                   |                                                                |                                                                                                    |                                                   |                                    |                            |
|                                   |                                                                | F                                                                                                    |                                                   |                                    |                            |
|                                   | Títula da Eventer                                              | FILTRAR                                                                                                    |                                                   |                                    |                            |
|                                   | Fuertes Iniciados e centra das 04.11.2022                      |                                                                                                    | Eventes Até a data das                            |                                    |                            |
|                                   | Eventos Iniciados a partir de: 04-11-2022                      |                                                                                                    | Eventos Ate a data de:                            |                                    |                            |
|                                   | Canceladas?                                                    |                                                                                                    |                                                   |                                    |                            |
|                                   |                                                                | Filtrar                                                                                                    |                                                   |                                    |                            |
|                                   |                                                                | 0                                                                                                    |                                                   |                                    |                            |
|                                   |                                                                | Second Second Se | ição                                              |                                    |                            |
|                                   |                                                                | Inscrições (                                                                                                    | 1)                                                | Carga Horária                      |                            |
| Tipo de Participação no Evento    | Status                                                         | Status do Pagamento                                                                                                    | Período de Inscrições                             | Mínima                             | Carga Horária              |
| 06/07/2023 )                      | IBIENTE, SAUDE E SUSTENTABILIDADE - Saúde Ar                   | nbiental no Contexto do Nord                                                                                                    | este Brasileiro ( de 05/07/2023 a                 |                                    | Carga Horária 16.0         |
| PARTICIPANTE                      | INSCRITO                                                       |                                                                                                    | 01/05/2023 a 04/07/2023                           | 12,0                               | <ul> <li>Opções</li> </ul> |
|                                   |                                                                | Cancelar                                                                                                    |                                                   |                                    |                            |

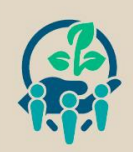

• Para submissão de resumo (simples ou expandido), na área do Participante, na aba Submissões de Trabalhos, clique em Realizar Nova Submissão.

|                                                 | Modulos                     |
|-------------------------------------------------|-----------------------------|
|                                                 |                             |
| Menu Principal                                  |                             |
|                                                 |                             |
| Eventos Abertos Área do Participante Calendário |                             |
|                                                 |                             |
| Submissões de Trabalhos                         | Incerieñes                  |
| Subilitssocs de Habalilos                       | inscrições                  |
| Minhas Submissões de Trabalho                   | Minhas Inscrições           |
| 🗘 Realizar Nova Submissão                       | Realizar uma nova Inscrição |
|                                                 |                             |
| Inscrições para Equipe Organizadora do Evento   |                             |
| Minhas Inscrições                               |                             |
| ▶ Realizar uma nova Inscrição                   |                             |
|                                                 |                             |
|                                                 |                             |
|                                                 |                             |
|                                                 |                             |
|                                                 |                             |
|                                                 |                             |
|                                                 |                             |
|                                                 |                             |
|                                                 |                             |
|                                                 |                             |
|                                                 |                             |
|                                                 |                             |
|                                                 |                             |
|                                                 |                             |

 O usuário será direcionado para a página Eventos com Período de Submissão Aberto. Selecione o I SIMPÓSIO DO PRODEMA: AMBIENTE, SAÚDE E SUSTENTABILIDADE - Saúde Ambiental no Contexto do Nordeste Brasileiro clicando na seta verde conforme imagem a seguir:

|                                                   |                                                                                                    |                                               | 🂐 Módulos                                    |                       |          |
|---------------------------------------------------|----------------------------------------------------------------------------------------------------|-----------------------------------------------|----------------------------------------------|-----------------------|----------|
|                                                   |                                                                                                    |                                               |                                              | o 📄 🖬                 |          |
| ÁREA DO PARTI                                     | CIPANTE > SUBMISSÃO DE TRABALHOS                                                                                                    |                                               |                                              |                       |          |
| Caro usuário.                                     |                                                                                                    |                                               |                                              |                       |          |
| Abaixo estão listado                              | os os eventos que estão com período de submissão aberto. São os eventos para os quais é possível                                         | l submeter trabalhos.                         |                                              |                       |          |
|                                                   |                                                                                                    |                                               |                                              |                       |          |
|                                                   | =============================== INSTRUÇÕES PAI                                                                                           | RA SUBMISSÃO ============                     |                                              |                       |          |
| Alguns eventos pod                                | em possuir eventos associados a ele, que podem permitir a submissão de trabalhos também.                                                 |                                               |                                              |                       |          |
|                                                   |                                                                                                    |                                               |                                              |                       |          |
| Clique na opção: " <b>I</b><br>submissão de traba | <i>lisualizar/Submeter Trabalhos para os Eventos Associados "</i> para visualizar a lista de event<br>lhos para esses eventos.           | os associados ao evento principal que está    | io com os períodos de submissão de trabalhos | abertos e poder rea   | alizar a |
|                                                   |                                                                                                    |                                               |                                              |                       |          |
|                                                   | द्धेः Visualizar/Submeter Trabalhos para os Eventos Associad                                                                             | los 🔍: Visualizar dados do Evento             | 📀: Submeter Trabalho                         |                       |          |
|                                                   | Eventos com Período de                                                                                                    | SUBMISSÃO ABERTO ( 4 )                        |                                              |                       |          |
| Тіро                                              | Título                                                                                                    | Período de Submissão                          | Período do Evento                            | Eventos<br>Associados |          |
| JORNADA                                           | II Jornada Brasileira de Enfermagem - II JBEnf                                                                                           | 31/03/2023 até 05/05/2023                     | 19/05/2023 até 20/05/2023                    | 0                     | ୍ 😜      |
| SIMPÓSIO                                          | II Simpósio Nacional "História e Memória da Ditadura Militar: repressão e<br>resistência no Brasil, no Rio Grande do Norte e no Seridó". | 01/05/2023 até 15/05/2023                     | 01/06/2023 até 01/06/2023                    | 0                     | ୍ ତ      |
| SIMPÓSIO                                          | I SIMPÓSIO DO PRODEMA: AMBIENTE, SAÚDE E SUSTENTABILIDADE - Saúde<br>Ambiental no Contexto do Nordeste Brasileiro                        | 02/05/2023 até 31/05/2023                     | 05/07/2023 até 06/07/2023                    | 0                     | ۹0       |
| SIMPÓSIO                                          | IV Simpósio Potiguar de Cronobiologia e Sono                                                                                             | 26/04/2023 até 15/05/2023                     | 25/05/2023 até 26/05/2023                    | 0                     | ୍ 🕑      |
|                                                   | Cance                                                                                                    | elar                                          |                                              |                       |          |
|                                                   |                                                                                                    |                                               |                                              |                       |          |
|                                                   | Princ                                                                                                    | ipal                                          |                                              |                       |          |
|                                                   | SIGEventos   Superintendência de Tecnologia da Informação -     Copyright © 2006-                                                        | -2023 - UFRN - sigeventos01-producao.info.ufr | n.br.sigeventos01-producao v5.0.13           |                       |          |

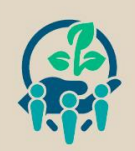

**SIBSA** 

organização: UERN

• O usuário deverá preencher todo o formulário com os dados do trabalho para submissão de resumo (simples ou expandido) e, em seguida, clicar em Próximo (1 de 3) >>.

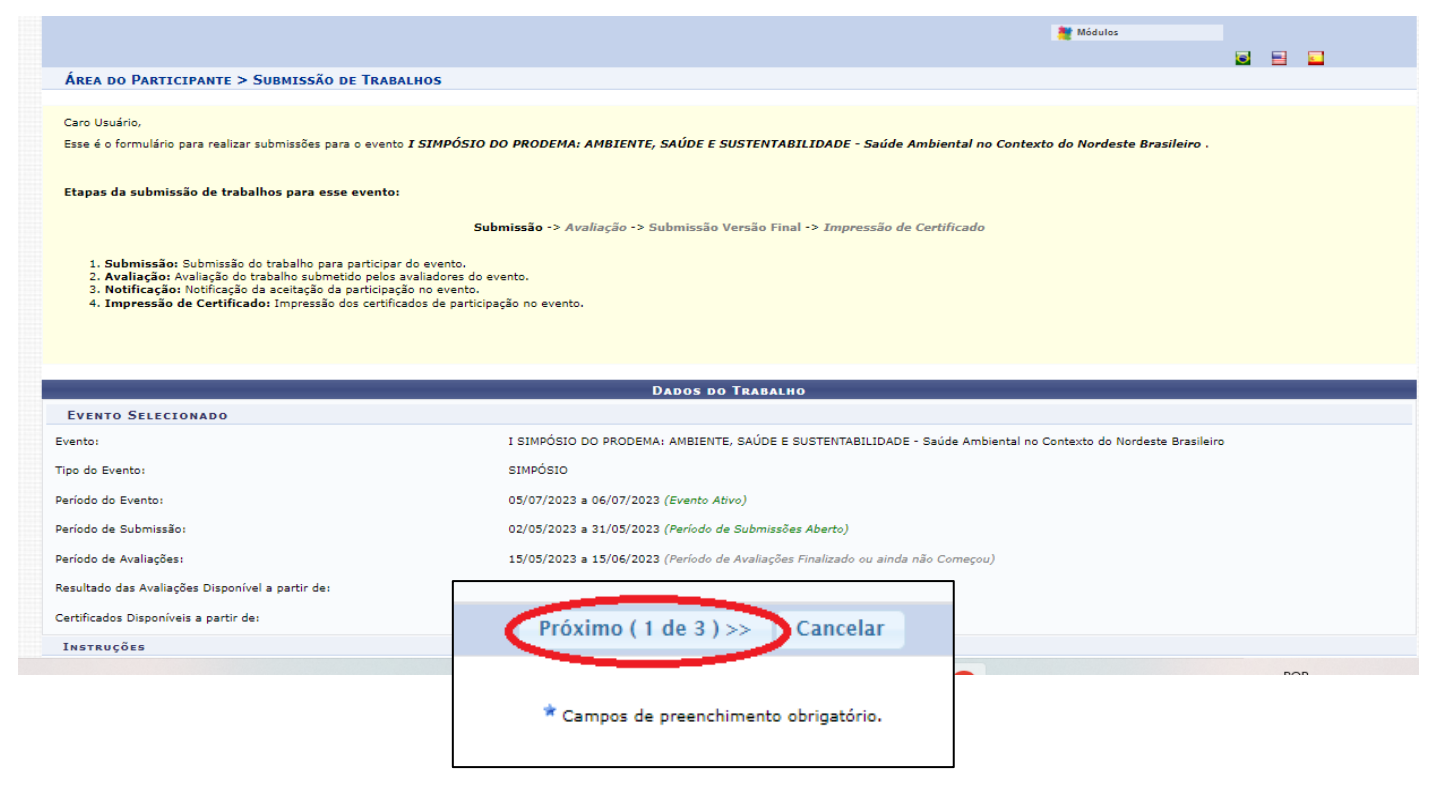

 Na Página 2, o usuário marca as opções Tipo de vínculo e Tipo de participação no Evento. A seguir, digite a matrícula (se for da UFRN) ou somente o Nome Completo e aguarde. O sistema irá encontrar sua inscrição, selecione-a. Repita o processo até adicionar todos os coautores do resumo. Confira se listou todos os nomes e sua respectiva ordem de autoria (que pode ser reorganizada nas setas verdes verticais) e clique em Próximo (2 de 3) >>.

| -           |                                                                                                    |                            | Dados do Trabalho                                                                                                    |                                                                 |                                                                |
|-------------|----------------------------------------------------------------------------------------------------|----------------------------|----------------------------------------------------------------------------------------------------|-----------------------------------------------------------------|----------------------------------------------------------------|
| EVEN        | NTO SELECIONADO                                                                                                    |                            |                                                                                                    |                                                                 |                                                                |
| Evento:     |                                                                                                    |                            | I SIMPÓSIO DO PRODEMA: AMBIENTE, SAÚDE E SUSTENTABILIDADE -                                                                                                    | Saúde Ambiental no Contexto do No                               | rdeste Brasileiro                                              |
| Tipo do     | Evento:                                                                                                    |                            | SIMPÓSIO                                                                                                    |                                                                 |                                                                |
| Período     | do Evento:                                                                                                    |                            | 05/07/2023 a 06/07/2023 (Evento Ativo)                                                                                                    |                                                                 |                                                                |
| Período     | de Submissão:                                                                                                    |                            | 02/05/2023 a 31/05/2023 (Período de Submissões Aberto)                                                                                                    |                                                                 |                                                                |
| Período     | de Avaliações:                                                                                                    |                            | 15/05/2023 a 15/06/2023 (Período de Avaliações Finalizado ou ainda r                                                                                               | ião Começou)                                                    |                                                                |
| Resultad    | do das Avaliações Disponível a partir d                                                                                      | le:                        | 16/06/2023                                                                                                    |                                                                 |                                                                |
| Certifica   | ados Disponíveis a partir de:                                                                                                |                            | 10/07/2023                                                                                                    |                                                                 |                                                                |
| INSTR       | RUÇÕES                                                                                                    |                            |                                                                                                    |                                                                 |                                                                |
| ADOS I      | DOS PARTICIPANTES, PRIMEIRO                                                                                                  | Autor, Orientador ou Coo   | RDENADOR::                                                                                                    |                                                                 |                                                                |
| ipo (       | DADOS DOS PARTICIPANTES, PRI                                                                                                 | MEIRO AUTOR, ORIENTADOR OU | Coordenador::                                                                                                    |                                                                 |                                                                |
| īpo e       | Tipo de Vínculo com a Instituição :                                                                                          | ● DISCENTE ○ DOCENTE ○     | O USUÁRIO EXTERNO                                                                                                    |                                                                 |                                                                |
|             |                                                                                                    |                            | A)                                                                                                    |                                                                 |                                                                |
| Matr        | Tipo de Participação no Evento:                                                                                              |                            |                                                                                                    |                                                                 |                                                                |
| Matr        | Tipo de Participação no Evento:<br>Matrícula:                                                                                |                            | ionar Particinante                                                                                                    |                                                                 |                                                                |
| Matr<br>Nom | Tipo de Participação no Evento:<br>Matrícula:                                                                                | Adic                       | ionar Participante                                                                                                    |                                                                 |                                                                |
| Matr<br>Nom | Tipo de Participação no Evento:<br>Matricula:<br>Nome Completo:                                                              |                            | ionar Participante                                                                                                    |                                                                 |                                                                |
| Matr        | Tipo de Participação no Evento:<br>Matrícula:<br>Nome Completo:                                                              | Adic                       | ionar Participante                                                                                                    |                                                                 |                                                                |
| Matr        | Tipo de Participação no Evento:<br>Matrícula:<br>Nome Completo:                                                              | Adic                       | ionar Participante                                                                                                    |                                                                 |                                                                |
| Matr<br>Nom | Tipo de Participação no Evento:<br>Matrícula:<br>Nome Completo:<br>PARTICIPANTES ADICIONAL                                   | Adic                       | ionar Participante                                                                                                    | Tipo do Víasulo com o Tacitivis                                 |                                                                |
| Matr        | Tipo de Participação no Evento:<br>Matrícula:<br>Nome Completo:<br>PARTICIPANTES ADICIONALE<br>Nome<br>Nome                  | Adic                       | ionar Participante                                                                                                    | Tipo de Vínculo com a Instituiçã<br>DISCENTE                    | io<br>( Cadastro Encontrado 👔                                  |
| Matr        | Tipo de Participação no Evento:<br>Matricula:<br>Nome Completo:<br>PARTICIPANTES ADICIONAE<br>Nome<br>1 4 10-<br>1 4 20-     | Adic                       | cionar Participante (mínimo 10 letras)<br>(mínimo 10 letras)<br>Tipo de Participação no Evento<br>AUTOR(A)<br>COAUTOR(A)                                           | <b>Tipo de Vínculo com a Instituiçã</b><br>DISCENTE<br>DISCENTE | io<br>( Cadastro Encontrado<br>)                               |
| Matr<br>Nom | Tipo de Participação no Evento:<br>Matricula:<br>Nome Completo:<br>PARTICIPANTES ADICIONAL<br>Nome<br>1 ↓ 10-<br>1 ↓ 20-     | Adie                       | cionar Participante (mínimo 10 letras)<br>(mínimo 10 letras)<br>Tipo de Participação no Evento<br>AUTOR(A)<br>COAUTOR(A)                                           | <b>Tipo de Vínculo com a Instituiçã</b><br>DISCENTE<br>DISCENTE | io<br>( Cadastro Encontrado<br>)<br>( Cadastro Encontrado<br>) |
| Matr        | Tipo de Participação no Evento:<br>Matricula:<br>Nome Completo:<br>PARTICIPANTES ADICIONAD<br>Nome<br>Î Î 1 0 -<br>Î Î 2 0 - | Adic                       | cionar Participante (mínimo 10 letras)<br>(mínimo 10 letras)<br>Tipo de Participação no Evento<br>AUTOR(A)<br>COAUTOR(A)<br>Próximo ( 2 de 3)>> << Voltar Cancelar | <b>Tipo de Vínculo com a Instituiçã</b><br>DISCENTE<br>DISCENTE | io<br>( Cadastro Encontrado<br>)<br>Îŭ                         |

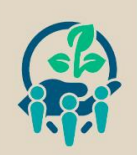

ORGANIZAÇÃO: URN

 Na página 3, insira o arquivo do trabalho (resumo simples ou resumo expandido). As normas de submissão de resumos estão disponíveis no site: <u>https://sigeventos.ufrn.br/evento/simposioprodema2023/documentos/view</u>. Ao inserir o arquivo, clique em Submeter.

| 1. <b>Submissão:</b> Submissão do trabalho para participar do evento.<br>2. <b>Avaliação:</b> Avaliação do trabalho submetido pelos avaliadores do evento.<br>3. <b>Notificação:</b> Notificação da aceitação da participação no evento.<br>4. <b>Impressão de Certificado:</b> Impressão dos certificados de participação no evento.                                                                                                    |                                                                                                    |  |  |  |
|----------------------------------------------------------------------------------------------------|----------------------------------------------------------------------------------------------------|--|--|--|
|                                                                                                    |                                                                                                    |  |  |  |
|                                                                                                    |                                                                                                    |  |  |  |
| Evento Selecionado                                                                                                    |                                                                                                    |  |  |  |
| Evento:                                                                                                    | I SIMPÓSIO DO PRODEMA: AMBIENTE, SAÚDE E SUSTENTABILIDADE - Saúde Ambiental no Contexto do Nordeste Brasileiro |  |  |  |
| Tipo do Evento:                                                                                                    | SIMPÓSIO                                                                                                    |  |  |  |
| Período do Evento:                                                                                                    | 05/07/2023 a 06/07/2023 (Evento Ativo)                                                                         |  |  |  |
| Período de Submissão:                                                                                                    | 02/05/2023 a 31/05/2023 (Período de Submissões Aberto)                                                         |  |  |  |
| Período de Avaliações:                                                                                                    | 15/05/2023 a 15/06/2023 (Período de Avaliações Finalizado ou ainda não Começou)                                |  |  |  |
| tesultado das Avaliações Disponível a partir de: 16/06/2023                                                                                                    |                                                                                                    |  |  |  |
| Certificados Disponíveis a partir de: 10/07/2023                                                                                                    |                                                                                                    |  |  |  |
| Instruções                                                                                                    |                                                                                                    |  |  |  |
| Os participantes do Simpósio (alunos ou egressos de pós-graduações na área de Ciências Ambientais) terão a possibilidade de enviar trabalhos científicos a serem submetidos através<br>do SIGeventos. Os trabalhos devem abranger a integração dos temas que da temática: Meio Ambiente, Saúde e Sustentabilidade. Os trabalhos submetidos serão avaliados por um<br>comitê científico e os aprovados serão incluídos no livro do evento. |                                                                                                    |  |  |  |
| ARQUIVO DO TRABALHO                                                                                                    |                                                                                                    |  |  |  |
| Arquivo: *                                                                                                    | Arquivo<br>nho máximo do arquivo <u>30 MB</u>                                                                  |  |  |  |
|                                                                                                    | Submeter << Voltar Cancelar                                                                                    |  |  |  |
| * Campos de preenchimento obrigatório.                                                                                                    |                                                                                                    |  |  |  |

 Com isso, o sistema notifica ao usuário que o Trabalho foi submetido com Sucesso. O usuário também receberá o comprovante de submissão no e-mail cadastrado. A imagem abaixo mostra como é a página com as informações sobre a submissão no SIGEVENTOS. Em caso de dúvidas, entrar em contato no e-mail simposio.mestrado.prodema.ufrn@gmail.com.

| 1 Informação Trabalho número 2 submetido com Sucesso!                                                                                                    |
|----------------------------------------------------------------------------------------------------|
| Área do Participante > Gerenciar Minhas Submissões                                                                                                    |
| Comprovante<br>Número: 2<br>Data Cadastro: 04/05/2023 19:06:05<br>Arquivo: 12926500<br>Código de Verificação: #10633241#252316029#1683227165719#0#<br>Imprima ou salve esse comprovante. Ele é a garantia que você realizou essa operação.                                                                                                    |
| Caro usuário,<br>Esta operação permite o perenciamento das suas submissões de trabalhos.                                                                                                    |
| Possíveis status para a seu tribalho:<br>• PENDENTE RESPONSÁVEL : O trabalho está aguardando a validação do responsável (apenas se o evento exigir).<br>• SUBMETIDO : O trabalho foi submetido para o evento ( está aguardando o resultado da avaliação).<br>• APROVANDO : O Trabalho foi gorovado para o evento, porém é necessário realizar as correções e enviar a versão final corrigida.<br>• NÃO CLASSIFICADO : O Trabalho não foi classificado para o evento.                                                   |
| Como regra geral é possível alterar as submissões enquanto o evento estiver com o período de submissões aberto. Caso a submissão exija a validação de um responsável, e ela já tenha sido validada pelo mesmo, apenas ele<br>poderá alterar os seus dados. Quando o período de submissão acabar, o trabalho não poderá mais ser alterado nem validado.                                                                                                    |
| ======================================                                                                                                    |
| Alguns trabalhos exigem que o responsável pelo trabalho valide os seus dados antes que ele possa fazer parte do evento. Neste caso, o responsável pelo trabalho deve alterar o trabalho revisando os seus dados para que ele seja validado. O trabalho não será validado enquanto o responsável por ele não realizar esse passo. O mesmo não será necessário caso o próprio responsável tenha submetido o trabalho.<br>As submissões pendentes de validação pelo responsável <b>não serão</b> avaliadas para o evento. |
| ======================================                                                                                                    |
| Caso o evento possua emissão de certificados pelo sistema, estes só estarão disponíveis depois que o trabalho for aprovado, o período para emissão tenha sido atingido e a carga horária dos participantes tenha sido validada.                                                                                                    |
| FILTROS<br>Número da Submissão:                                                                                                    |
| PRODEMA                                                                                                    |

Organização: PRODEMA MESTRADO UFRN E-mail: <u>simposio.mestrado.prodema.ufrn@gmail.com</u>